Aplikasyon ng Idoneità Alloggiativa

Gabay

# Nilalaman

| 1. | Request Search | 2  |
|----|----------------|----|
| 2. | New Request    | 3  |
| 3. | Appointment    | 15 |

#### **1. REQUEST SEARCH**

Sa pamamagitan ng *link* na "**REQUEST APPLICATION**" na matatagpuan sa itaas ng *navigation bar,* ay maaaring hanapin ang isang *'request* o aplikasyon batay sa mga pagpipiliang datos:

| CATION IDONEITA' ALLOGGIATIVA REQUES      | T APPLICATION GUIDE - |                                                           |
|-------------------------------------------|-----------------------|-----------------------------------------------------------|
| PROTOCOL                                  |                       |                                                           |
| BS CODE                                   | PERMIT TO STAY NUMBER |                                                           |
| REQUEST SEARCH                            |                       |                                                           |
| APPLICATION LIST<br>APPLICATION: NUMBER 0 |                       |                                                           |
| Powered by Geek Logica S.r.l.   v1.0.0    |                       | FOR CORRECT VIEWING OF WEBSITE THE FF BROWSER ARE ADVISED |

Figure 1-1

Maaaring pumili sa mga sumusunod na datos:

- Protocol number (ang itinakdang protocol number ng sistema)
- BS code
- Numero ng permit to stay

Maaaring hanapin ulit sa mga naka-*saved* ang *request* o aplikasyon sa sistema.

#### **2. NEW REQUEST**

Sa unang bahaging ito ay maaaring pumili ng uri ng aplikasyon o *request* na nais gawin:

| ICATION IDONEITA' ALLOGGIATIVA REQUEST APPLICATION GUIDE -                                                                           |                                  |
|----------------------------------------------------------------------------------------------------|----------------------------------|
| NEW REQUEST/APPLICATION                                                                                                    |                                  |
| APPLICATION IDONEITA' ALLOGGIATIVA                                                                                                   | IN COMUNE OF: Comune 1 ·         |
| PROCESSING BY SPORTELLO UNICO PER L'IMM                                                                                              | IGRAZIONE                        |
| FAMILY REUNIFICATION     AT THE EXPENSE OF THE FOREIGNER                                                                             | BS: APPLICATION IDENTIFICATION : |
| REGULARIZATION OF DEPENDENT JOB     AT THE EXPENSE OF THE EMPLOYER                                                                   | BS: APPLICATION IDENTIFICATION : |
| WORKING PERMIT TO STAY (DOMESTIC, SUBORDINATE, SEASONAL,<br>ART 27, CONVERSION FROM STUDY TO WORK)<br>AT THE EXPENSE OF THE EMPLOYER | BS: APPLICATION IDENTIFICATION : |
| PROCESSING BY QUESTURA                                                                                                    |                                  |
| EC LONG TERM RESIDENCE PERMIT     AT THE EXPENSE OF THE FOREIGNER                                                                    | PERMIT TO STAY N°:               |
| PERMIT TO STAY FOR FAMILY     AT THE EXPENSE OF THE FOREIGNER                                                                        | PERMIT TO STAY N°:               |
| SECURITY CODE                                                                                                    | QAD                              |
| Powered by Geek Logica S.r.L   v1.0.0                                                                                                | CONTINUE                         |

Figure 2-1

• *Family Reunification* o Ricongiungimento Familiare: ang *BS identification number* ng mamamayan ay opsyonal.

• *Regularization* o Regolarizzazione per lavoro dipendente: obligadong ilalagay ang *BS code* ng mamamayan

• *Permit to stay* para sa subordinate job: obligadong ilalagay ang *BS code* ng mamamayan

• *EC long term residence permit* o carta di soggiorno: obligadong ilalagay ang *permit to stay number* 

• *Permit to stay for family* o per motivi familiari: obligadong ilalagay ang *permit to stay number* 

Upang isumite ang aplikasyon, sa pamamagitan ng *key button* "Continue" ay kailangang ilagay ang *code* na matatagpuan sa litrato. Sa halimbawang ito: VKTQAD.

| -IELD MARKE                                                                                | D WITH* ARE O                     | BLIGATORY                                                 |                                                   |                      |                     |
|--------------------------------------------------------------------------------------------|-----------------------------------|-----------------------------------------------------------|---------------------------------------------------|----------------------|---------------------|
|                                                                                            |                                   |                                                           |                                                   |                      |                     |
| REQUEST IDONEITA                                                                           | ALLOGGIATIVA AFFID                | AVIT ATTACHMENT                                           |                                                   |                      |                     |
| AWARE OF PENAL<br>D-P-R- 445/2000)<br>AT THE EXPENSE O                                     | APPLICA<br>SANCTIONS IN CASE OF F | TION REQUEST O<br>D. LGS. 286<br>ALSE DECLARATION OR OMMI | F IDONEITA'<br>198 AND S.M.I.<br>SSION OF INFORMA | 'ALLOGGIATIVA        | ILIY (ART.75 AND 76 |
| THE UNDERSIGNED                                                                            | a contractor                      |                                                           |                                                   |                      |                     |
| * SURNAME                                                                                  |                                   |                                                           | NAME                                              |                      |                     |
| SURIVAME                                                                                   |                                   |                                                           | NAME                                              |                      |                     |
| * BORN IN                                                                                  |                                   | * PROVINCE/COUNTR                                         | (                                                 | * ON                 |                     |
|                                                                                            |                                   | PROVINCE/COUNTR                                           | FOFBIRTH                                          | DATE OF BIRTH (DAT   | /MON/YR)            |
|                                                                                            |                                   | * FISCAL C                                                |                                                   | FISCAL CODE          |                     |
| * GENDER                                                                                   | * CITIZENSHIP                     |                                                           | - FISCAL CODE                                     |                      |                     |
| GENDER     MALE     FEMALE                                                                 | * CITIZENSHIP                     |                                                           | FISCAL CODE                                       |                      |                     |
| * GENDER<br>MALE<br>FEMALE<br>TEL. NO.                                                     | * CITIZENSHIP                     | CELLULAR NO.                                              | FISCAL CODE                                       | * EMAIL              |                     |
| * GENDER<br>MALE<br>FEMALE<br>TEL. NO.<br>TEL. NO.                                         | * CITIZENSHIP                     | CELLULAR NO.                                              | FISCAL CODE                                       | * EMAIL<br>EMAIL ADD |                     |
| * GENDER<br>MALE<br>FEMALE<br>TEL. NO.<br>TEL. NO.<br>* RESIDENT IN                        | CITIZENSHIP     CITIZNESHIP       | CELLULAR NO.<br>CELLULAR NO.<br>* IN VIA                  | FISCAL CODE                                       | * EMAIL<br>EMAIL ADD | * NUMBER            |
| * GENDER<br>• MALE<br>• FEMALE<br>TEL. NO.<br>TEL. NO.<br>* RESIDENT IN<br>CITY OF RESIDEM | + CITIZENSHIP<br>CITIZNESHIP      | CELLULAR NO.<br>CELLULAR NO.<br>* IN VIA<br>ADDRESS       | FISCAL CODE                                       | * EMAIL<br>EMAIL ADD | * NUMBER            |

Figure 2-2

Sa pahinang ito, ay kailangang ilagay ang *personal datas* ng aplikante sa aplikasyon:

| Apelyido       | Apelyido ng aplikante         |
|----------------|-------------------------------|
| Pangalan       | Pangalan ng aplikante         |
| Ipinanganak sa | Lungsod kung saan ipinanganak |
| Bansa          | Bansa kung saan ipinanganak   |
| Petsa          | Petsa ng kapanganakan         |
|                | (araw/buwan/taon)             |
| M o F          | kasarian (Lalaki o Babae)     |
| Citizenship    | citizenship                   |
| Tel. no.       | telepono                      |
| cell.          | Cellular                      |
| Fiscal Code    | Fiscal code ng aplikante      |
| residente sa   | Comune kung saan residente    |
| sa via         | address                       |
| numero         | numero                        |
| e-mail         | e-mail                        |

| Bilang | titolo ng aplikante |
|--------|---------------------|

ay magdadala sa pahina kung saan ilalagay ang mga *personal datas* ng may-ari o *landlady* ng *address* na ikinukuha ng sertipiko.

| N IDONEITA' ALLOGGIATIVA REQUEST AN       | PPLICATION GUIDE -                        |                              |                         |                        |  |
|-------------------------------------------|-------------------------------------------|------------------------------|-------------------------|------------------------|--|
|                                           |                                           |                              |                         |                        |  |
|                                           |                                           |                              |                         |                        |  |
|                                           |                                           |                              |                         |                        |  |
| FIELD MARKED WITH* ARE O                  | BLIGATORY                                 |                              |                         |                        |  |
| REQUEST IDONEITA' ALLOGGIATIVA AFFIE      | ATTACHMENT                                |                              |                         |                        |  |
|                                           | AFFIC                                     | DAVIT                        |                         |                        |  |
| Compilation at the expense of the propert | ART. 46 AND 47 D.P.F<br>y owner or Driver | . DEC 20, 2000 N. 445        |                         |                        |  |
| * SURNAME                                 |                                           | * NAME                       |                         |                        |  |
| possessore.cognome                        |                                           | possessore.nome              |                         |                        |  |
| * BORN IN                                 | * PROVINCE/COUNTRY                        |                              | * ON                    |                        |  |
| possessore.cittaDiNascita                 | possessore.provincial                     | DINascita                    | 19/06/2014              |                        |  |
| * GENDER * CITIZENSHIP                    |                                           | * FISCAL CODE                |                         |                        |  |
| © MALE possessore.citta                   | adinanza                                  | possessore.codiceFisca       | ile                     |                        |  |
| TEL. NO.                                  |                                           | * EMAIL                      |                         |                        |  |
| possessore.telefono                       |                                           | example@example.com * NUMBER |                         |                        |  |
| * RESIDENT IN * IN                        | VIA                                       |                              |                         |                        |  |
| possessore.comuneDiResiden; po            | ossessore.viaDiResidenza                  |                              |                         | possessore.nume        |  |
| AWARE OF PENAL SANCTIONS IN CASE OF F     | ALSE DECLARATION OR OMMIS                 | SION OF INFORMATION UN       | DER ONE'S RESPONSIBIL   | IY (ART.75 AND 76      |  |
| D-P-R- 445/2000)                          | DECL                                      | ARES                         |                         |                        |  |
| OWNER      OTENANT UNDER CONTRACT         | CT OF                                     |                              |                         |                        |  |
| * IN VIA/PIAZZA                           |                                           | * NO.                        | * MINICIPALITY          |                        |  |
| possessore.alloggio.indirizzo             |                                           | possessore.allog             | MUNICIPIO I             |                        |  |
| BUILDING NO.                              | STAIRS                                    | * FLOOR                      | * INTERNA               | AL                     |  |
| possessore.alloggio.palazzina             | possessore.alloggio.scala                 | possessore.alloggio.         | piano posses            | sore.alloggio.interno  |  |
| CADASTRE LAND REGISTRY                    | CADASTRAL UNIT                            |                              | CADASTRAL SUBORDI       | NATE                   |  |
| possessore.alloggio.foglioCatasto         | possessore.allogg                         | o.particella                 | possessore.alloggio.    | subalterno             |  |
| THE ARCHITECTURAL BLUEPRINT OF TH         | E PROPERTY IN ATTACHMENT, CO              | RRESPONDS TO THE ACTUA       | L STATUS OF THE LOCATIO | DN                     |  |
| THAT PROPERTY IS CURRENTLY OCCUP          | IED BY N.: 0 PERSON THA                   | THEIR GENERALITIES ARE I     | NDICATED                |                        |  |
| ADD OCCUPANT REMOVE LAST OCC              | LIST OF OCCUPAN                           | TS OF THE HOUSE              |                         |                        |  |
| Powered by Geek Logica S.r.l.   v1.1.2    |                                           | FOR CORRECT                  | VIEWING OF WEBSITE THE  | FF BROWSER ARE ADVISED |  |

Figure 2-3

Ang mga impormasyon sa pahinang ito ay ang mga sumusunod:

| Campo          | Descrizione                       |
|----------------|-----------------------------------|
| Apelyido       | apelyido ng may-ari o landlady    |
| Pangalan       | Pangalan ng may-ari o landlady    |
| M o F          | kasarian (lalaki o babae)         |
| Ipinanganak sa | Lungsod kung saan ipinanganak     |
| Bansa          | Bansa kung saan ipinanganak       |
| Petsa          | Petsa ng kapanganakan             |
|                | (araw/buwan/taon)                 |
| Citizenship    | citizenship                       |
| Tel. no.       | telepono                          |
| e-mail         | e-mail                            |
| Fiscal Code    | Fiscal code ng may-ari o landlady |
| residente sa   | Comune kung saan residente        |
| address        | address                           |

| numero                | numero                                   |
|-----------------------|------------------------------------------|
| Kung sino             | May-ari o landlady                       |
| sa Via/Piazza         | Address na ikinukuha ng sertipiko        |
| bilang                | numero ng ikinukuha ng sertipiko         |
| Building number       | Building number na ikinukuha ng          |
|                       | sertipiko                                |
| Letter o scala        | Letter o scala ng ikinukuha ng sertipiko |
| Floor                 | Floor ng ikinukuha ng sertipiko          |
| Interior              | Interior                                 |
| Cadastre              | cadastre                                 |
| Cadastral unit        | cadastral unit                           |
| Cadastral subordinate | Cadastral subordinate                    |

Maaari ring tukuyin ang bilang ng mga *occupants* o nakatira sa *address* na ikinukuha ng sertipiko sa pamamagitan ng "**Add Occupant** " ay lalabas ang *data entry screen*.

| Campo                                               | Descrizione               |  |  |
|-----------------------------------------------------|---------------------------|--|--|
| Apelyido                                            | Apelyido ng nakatira      |  |  |
| Pangalan                                            | Pangalan ng nakatira      |  |  |
| M o F                                               | kasarian (Lalaki o Babae) |  |  |
| <b>Ipinanganak sa</b> Lungsod kung saan ipinanganak |                           |  |  |
| Bansa Bansa kung saan ipinanganak                   |                           |  |  |
| Petsa                                               | Petsa ng kapanganakan     |  |  |
|                                                     | (araw/buwan/taon)         |  |  |

Ang *key button* na "**Remove last occupant**" ay permanenteng magtatanggal sa huling inilagay na pangalan ng nakatira.

Batay sa piniling uri ng aplikasyon na nais gawin, ay kailangan sagutan ang angkop na *attachment*:

# EC long term residence permit (Attachment A)

| REOLI |                                                                                                    |
|-------|----------------------------------------------------------------------------------------------------|
| nequ. |                                                                                                    |
|       | EC LONG TERM RESIDENCE PERMIT                                                                                                    |
|       | ART 9 OD D.LGS 286 OF 25/07/1998 AND S.M.I.                                                                                                    |
| TO BE | SUBMITTED THE FOLLOWING DOCUMENTS IN THE MUNICIPALITY                                                                                                    |
| 1.    | COPY OF APPLICANT'S IDENTIFICATION DOCUMENT (CARTA D'IDENTITA OR PASSPORT)                                                                                                    |
| 2.    | COPY OF APPLICANT'S PERMIT TO STAY/CARTA DI SOGGIORNO (IF EXPIRED, THE RECEIPT OF THE RENEWAL)                                                                                                    |
| 4.    |                                                                                                    |
| 0     | TITLE DEED                                                                                                    |
|       | OR                                                                                                    |
| 0     | CADASTRAL COMPLETE WITH THE NAMES OF OWNERS, RELEASED IN 30 DAYS BEFORE THE REQUEST<br>(ONLY IF THE TENAT IS ALSO THE OWNER OF THE SAME)                                                                                                    |
|       | OR                                                                                                    |
| ۲     | CONTRACT OF tipoContratto                                                                                                    |
|       | (ONLY IF THE TENAT IS ALSO THE OWNER OF THE SAME)                                                                                                    |
| 5.    |                                                                                                    |
| 0     | THE ARCHITECTURAL BLUEPRINT IS NOT INFERIOR TO 1:100 OF THE ACTUAL STATUS OF THE LOCATION, THE ORIGINAL IS SEALED AND SIGNED BY A<br>QUALIFIED TECHNICIAN, WHERE IS INDICATED THE FUNCTION AND THE FLOOR AREA OF EACH SINGLE ROOM AND THE TOTAL FLOOR AREA OF THE<br>PROPERTY.THE PLANIMETRY HAS TO INDICATE ALSO OWNER'S PERSONAL DATAS, THE LOCATION AND THE CADASTRAL IDENTIFICATION OF THE<br>UNLIFE. |
|       |                                                                                                    |
| ۲     | CADASTRAL PLANIMETRY IN ORIGINAL, CAN BE REQUEST IN:<br>AGENZIA DEL TERRITORIO IN VIALE ANTONIO CIAMARRA 139 (CINECITTA' EST) OPEN TO PUBLIC IN VIA RIZZIERI N. 188 FROM MONDAY TO FRIDAY<br>FROM 8:00 AM TO 12:30 PM (LAST WORKING DAY OF THE MONTH WITH ANTICIPATED CLOSURE AT 11:00 AM)                                                                                                    |
| ARC   | HITECTURAL BLUEPRINT OF THE HOUSE CAN BE REQUESTED BY THE OWNER OR AN AUTHORIZED                                                                                                    |

Figure 2-4

## Family Reunification (Attachment B)

| LD MARKED                                                                                                    | WITH* ARE OBL                                                                                                    | IGATORY                                                                                                    |                                                                                                    |                                                                                                    |                                                                                                    |
|----------------------------------------------------------------------------------------------------|----------------------------------------------------------------------------------------------------|----------------------------------------------------------------------------------------------------|----------------------------------------------------------------------------------------------------|----------------------------------------------------------------------------------------------------|----------------------------------------------------------------------------------------------------|
| EQUEST IDONEITA' AL                                                                                                    | LOGGIATIVA AFFIDAVI                                                                                                    | ATTACHMENT                                                                                                    |                                                                                                    |                                                                                                    |                                                                                                    |
|                                                                                                    |                                                                                                    | FAMILY RE                                                                                                    | UNIFICA<br>55. 286/98 AND                                                                                                    | S.M.I.                                                                                                    |                                                                                                    |
| OR                                                                                                    |                                                                                                    |                                                                                                    |                                                                                                    |                                                                                                    |                                                                                                    |
| 1                                                                                                    |                                                                                                    |                                                                                                    |                                                                                                    |                                                                                                    |                                                                                                    |
| * SURNAME                                                                                                    |                                                                                                    |                                                                                                    | * NAME                                                                                                    |                                                                                                    |                                                                                                    |
| beneficiari[0].cog                                                                                                    | nome                                                                                                    |                                                                                                    | benefici                                                                                                    | ari[0].nome                                                                                                    |                                                                                                    |
| * BORN IN                                                                                                    |                                                                                                    | * COUNTRY                                                                                                    |                                                                                                    |                                                                                                    | * ON                                                                                                    |
| beneficiarij0j.citta                                                                                                    | aurinascita                                                                                                    | benetician(U).nazio                                                                                                    | neDinascita                                                                                                    |                                                                                                    | benefician(U).dataDiNascita                                                                                                    |
| <ul> <li>GENDER</li> <li>MALE</li> </ul>                                                                                                    | * CITIZENSHIP                                                                                                    | dinanza                                                                                                    |                                                                                                    | RELATIVES                                                                                                    | eri(0) parantela                                                                                                    |
| FEMALE                                                                                                    | beneficiariju).citta                                                                                                    | dinanza                                                                                                    |                                                                                                    | beneficia                                                                                                    | rrijoj.parenteia                                                                                                    |
|                                                                                                    |                                                                                                    |                                                                                                    |                                                                                                    |                                                                                                    |                                                                                                    |
| * SURNAME                                                                                                    |                                                                                                    |                                                                                                    | * NAME                                                                                                    |                                                                                                    |                                                                                                    |
| beneficiari[1].cog                                                                                                    | nome                                                                                                    |                                                                                                    | benefic                                                                                                    | ari[1].nome                                                                                                    |                                                                                                    |
| * BORN IN                                                                                                    |                                                                                                    | * COUNTRY                                                                                                    |                                                                                                    |                                                                                                    | * ON                                                                                                    |
| beneficiari[1].citta                                                                                                    | aDiNascita                                                                                                    | beneficiari[1].nazio                                                                                                    | neDiNascita                                                                                                    |                                                                                                    | beneficiari[1].dataDiNascita                                                                                                    |
| * GENDER                                                                                                    | * CITIZENSHIP                                                                                                    |                                                                                                    |                                                                                                    | RELATIVES                                                                                                    |                                                                                                    |
| <ul> <li>MALE</li> <li>FEMALE</li> </ul>                                                                                                    | beneficiari[1].cittadinanza                                                                                                    |                                                                                                    | beneficiari[1].parentela                                                                                                    |                                                                                                    | ari[1].parentela                                                                                                    |
| beneficiari[2].cog                                                                                                    | nome                                                                                                    | \$ COUNTRY                                                                                                    | benefici                                                                                                    | ari[2].nome                                                                                                    | 107                                                                                                    |
| beneficiari[2].citta                                                                                                    | aDiNascita                                                                                                    | beneficiari[2].nazio                                                                                                    | neDiNascita                                                                                                    |                                                                                                    | beneficiari[2].dataDiNascita                                                                                                    |
| * GENDER                                                                                                    | * CITIZENSHIP                                                                                                    |                                                                                                    |                                                                                                    | RELATIVES                                                                                                    |                                                                                                    |
| MALE     FEMALE                                                                                                    | beneficiari[2].citta                                                                                                    | adinanza                                                                                                    |                                                                                                    | beneficiari[2].parentela                                                                                                    |                                                                                                    |
| 0 BE SUBMITTED THE<br>1. COPY OF APPUIC<br>2. COPY OF APPUIC<br>3. COPY OF APPUIC<br>0. TITLE DEED<br>0.<br>0.<br>0.<br>0.<br>0.<br>0.<br>0.<br>0.<br>0.<br>0. | FOLLOWING DOCUMENT:<br>INTESTIGATION OF A CONTRACT OF A CONTRACT ON A CONTRACT OF A CONTRACT OF A CONTR | IN THE MUNICIPALITY<br>UNMENT (CARTA DIDENTIT,<br>DOCUMENT<br>TA DI SOGGIORNO BF DRY<br>S OF OWNERS, RELEASED IN<br>SOF OWNERS, RELEASED IN<br>SOMO<br>SOMO<br>SOMO<br>CARTA DI HE RUCHTON AND<br>INTERIOR TO 1:150 OF THM<br>TATED THE RUCHTON AND<br>INTERIOR TO 1:150 OF THM<br>TATED THE RUCHTON AND<br>INTERIOR TO 1:150 OF THM<br>CARTA DI SOMO CONTROL DI SOMO<br>CARTA DI SOMO CONTROL DI SOMO<br>TO DI SOMO CONTROL DI SOMO<br>TO DI SOMO CONTROL DI SOMO<br>CONTROL DI SOMO CONTROL DI SOMO<br>CONTROL DI SOMO CONTROL DI SOMO CONTROL DI SOMO<br>CONTROL DI SOMO CONTROL DI SOMO CONTROL DI SOMO<br>CONTROL DI SOMO CONTROL DI SOMO CONTROL DI SOMO<br>CONTROL DI SOMO CONTROL DI SOMO C | A OR PASSPORT<br>RED, THE RECEI<br>4 30 DAYS BEFC<br>4 30 DAYS BEFC<br>100AL DAYS BEFC<br>100AL DAYS BEFC<br>11TH FLOOR ARI<br>100AL DAYS 10<br>11TH ANTICIPAT<br>E REQUES<br>DOCUMEI | )<br>PT OF THE REQU<br>RE THE REQU<br>S OF THE LOC<br>A OF EACH SI<br>HE LOCATION<br>ITO PUBLIC II<br>TO PUBLIC II<br>TO PUBLIC II<br>TO PUBLIC II<br>TO PUBLIC II<br>TO PTH | NEWAJ<br>EST<br>ATTON THE ORIGINAL IS SEALED AND DIGNED BY<br>NIGLE BOOM AND THE TOTAL FLOOR AREA OF THE<br>LAND THE CADASTRAL IDENTRICATION OF THE<br>LAND THE CADASTRAL IDENTRICATION OF THE<br>VIVA REZEREN N. THE FROM MONDAY TO FRIDAY<br>YT 11:00 AMJ<br>E OWNER OR AN AUTHORIZED<br>E OWNER. |

Figure 2-5

Sa pahinang ito ay kailangang ilagay ang mga *personal datas* ng mga taong papasok at titira sa *address* na ikinukuha ng sertipiko:

| Apelyido | apelyido                  |
|----------|---------------------------|
| Pangalan | pangalan                  |
| M o F    | Kasarian (Lalaki o Babae) |

| Ipinanganak sa | Lungsod kung saan ipinanganak |
|----------------|-------------------------------|
| Bansa          | Bansa kung saan ipinanganak   |
| Petsa          | petsa ng kapanganakan         |
|                | (araw/buwan/taon)             |
| Citizenship    | citizenship                   |
| Relasyon       | grado ng relasyon             |

#### Permit to Stay for family (Attachment B)

| ELD MARKED                                                                                                    | WITH* ARE OBL                                                                                                    | IGATORY                                                                                                    |                                                                                              |                                                                 |                                                                                                    |
|----------------------------------------------------------------------------------------------------|----------------------------------------------------------------------------------------------------|----------------------------------------------------------------------------------------------------|----------------------------------------------------------------------------------------------|-----------------------------------------------------------------|----------------------------------------------------------------------------------------------------|
| REQUEST IDONEITA' AI                                                                                                    | LOGGIATIVA AFFIDAVIT                                                                                                    | ATTACHMENT                                                                                                    |                                                                                              |                                                                 |                                                                                                    |
|                                                                                                    |                                                                                                    | PERMIT TO ST<br>ART. 30 D.LGS.                                                                                                    | AY FOR<br>286/98 AND 5.                                                                      | FAMILY                                                          | ,                                                                                                    |
| PUR 1                                                                                                    |                                                                                                    |                                                                                                    |                                                                                              |                                                                 |                                                                                                    |
| * SURNAME                                                                                                    |                                                                                                    |                                                                                                    | * NAME                                                                                       |                                                                 |                                                                                                    |
| beneficiari[0].cog                                                                                                    | snome                                                                                                    |                                                                                                    | benefici                                                                                     | ari[0].nome                                                     |                                                                                                    |
| * BORN IN                                                                                                    |                                                                                                    | * COUNTRY                                                                                                    |                                                                                              |                                                                 | * ON                                                                                                    |
| beneficiari[0].citt                                                                                                    | aDiNascita                                                                                                    | beneficiari[0].nazio                                                                                                    | neDiNascita                                                                                  |                                                                 | 06/06/2014                                                                                                   |
| * GENDER                                                                                                    | * CITIZENSHIP                                                                                                    |                                                                                                    |                                                                                              | RELATIVES                                                       |                                                                                                    |
| © MALE<br>FEMALE                                                                                                    | beneficiari[0].cittar                                                                                                    | dinanza                                                                                                    |                                                                                              | benefici                                                        | ari[0].parentela                                                                                             |
| 2                                                                                                    |                                                                                                    |                                                                                                    |                                                                                              |                                                                 |                                                                                                    |
| * SURNAME                                                                                                    |                                                                                                    |                                                                                                    | * NAME                                                                                       |                                                                 |                                                                                                    |
| beneficiari[1].cog                                                                                                    | nome                                                                                                    |                                                                                                    | benefici                                                                                     | ari[1].nome                                                     |                                                                                                    |
| * BORN IN                                                                                                    |                                                                                                    | * COUNTRY                                                                                                    |                                                                                              |                                                                 | * ON                                                                                                    |
| beneficiari[1].citt                                                                                                    | aDiNascita                                                                                                    | beneficiari[1].nazio                                                                                                    | neDiNascita                                                                                  |                                                                 | 12/06/2014                                                                                                   |
| * GENDER                                                                                                    | * CITIZENSHIP                                                                                                    |                                                                                                    |                                                                                              | RELATIVES                                                       |                                                                                                    |
| MALE     FFMALE                                                                                                    | beneficiari[1].cittad                                                                                                    | dinanza                                                                                                    |                                                                                              | benefici                                                        | ari[1].parentela                                                                                             |
| * BORN IN                                                                                                    | gnome                                                                                                    | * COUNTRY                                                                                                    | benefici                                                                                     | ari[2].nome                                                     | * ON                                                                                                    |
| beneficiari[2].citt                                                                                                    | aDiNascita                                                                                                    | beneficiari[2].nazio                                                                                                    | neDiNascita                                                                                  |                                                                 | 27/06/2014                                                                                                   |
| * GENDER                                                                                                    | * CITIZENSHIP                                                                                                    |                                                                                                    |                                                                                              | RELATIVES                                                       |                                                                                                    |
| © MALE                                                                                                    | beneficiari[2].cittar                                                                                                    | dinanza                                                                                                    |                                                                                              | benefici                                                        | ari[2].parentela                                                                                             |
| <ul> <li>COPY OF APPLIC</li> <li>COPY OF APPLIC</li> <li>COPY OF AVEL</li> <li>COPY OF AVEL</li> <li>COPY OF AVEL</li> <li>TITLE DEED</li> <li>OR</li> <li>CADASTRAL C</li> <li>CONTRACT O</li> <li>CONTRACT O</li></ul> | FOLLOWING DOCUMENTS<br>ANT'S IDENTIFICATION DOC<br>ANT'S IDENTIFICATION DOC<br>MAT'S PRIMIT TO STAVICAR<br>COMPLETE WITH THE NAMES<br>AT SALO THE OWNER OF THE<br>AT SALO THE OWNER OF THE<br>SALO THE OWNER OF THE<br>CHARLAN WHERE IS INDI-<br>CHARLAN WHERE IS INDI-<br>CHARLAN WHERE IS INDI- | IN THE MUNICIPALITY<br>UMENT (CARTA DIDENTITA<br>DOCUMENT<br>A DI SOCIAL DI EDITI<br>A DI SOCIAL DI EDITI<br>A DI SOCIAL DI EDITI<br>A DI SOCIALI DI EDITI<br>SMID<br>SMID<br>INTERIOR TO 11100 OF THE<br>VIED THE FUNCTION AND<br>CARTA SIG OMMERS PERS | OR PASSPORT<br>RED, THE RECEI<br>30 DAYS BEFO<br>ACTUAL STATU<br>THE FLOOR ARE<br>DNAL DATAS | )<br>PT OF THE RE<br>RE THE REQU<br>S OF THE LOG<br>A OF EACH S | CLANURI<br>T251<br>T450 CARA DELAS STATUS<br>T47 DO LARK MOLD AND DELAS STATUS<br>T47 DO LARK MOLD AND TATUS |
| HOUSE.<br>OR<br>* CADASTRAL F<br>AGENZIA DEL<br>FROM B:00 AI<br>ARCHITECTURA<br>PERSON WITH                                                                                                    | LANIMETRY IN ORIGINAL, C<br>TERRITORIO IN VIALE ANTO<br>M TO 12-30 PM (LAST WORK<br>AL BLUEPRINT OF T<br>AUTHORIZATION A                                                                                                    | AN BE REQUEST IN:<br>NID CUMMARA 139 (CINEC)<br>NG DAY OF THE MONTH W<br>HE HOUSE CAN BI<br>ND COPY OF THE                                                                                                    | ITTA: EST) OPEN<br>ITH ANTICIPAT<br>E REQUES<br>DOCUMEI                                      | I TO PUBLICI<br>ED CLOSURE<br>TED BY TI<br>NT OF TH             | N VA REZERI N. 188 FROM MONDAY TO FRDAY<br>AT 1120 AM)<br>HE OWNER OR AN AUTHORIZED<br>IE OWNER.             |

Figure 2-6

Sa pahinang ito ay kailangang ilagay ang *personal datas* ng mga taong papasok at titira sa *address* na ikinukuha ng sertipiko:

| Apelyido       | apelyido                      |
|----------------|-------------------------------|
| Pangalan       | pangalan                      |
| MoF            | Kasarian (Lalaki o Babae)     |
| Ipinanganak sa | Lungsod kung saan ipinanganak |
| Bansa          | Bansa kung saan ipinanganak   |
| Petsa          | petsa ng kapanganakan         |
|                | (araw/buwan/taon)             |
| Citizenship    | citizenship                   |
| Relasyon       | grado ng relasyon             |

## Regularization (Attachment C)

| REQUEST IDO                                                                                                    | NEITA' ALLOGO                                                                                                    | SIATIVA AFFIDA                                                                                                    | VIT ATTACHMENT                                                                                                    |                                       |                                                                                                    |                                                                           |                                                                                                    |
|----------------------------------------------------------------------------------------------------|----------------------------------------------------------------------------------------------------|----------------------------------------------------------------------------------------------------|----------------------------------------------------------------------------------------------------|---------------------------------------|----------------------------------------------------------------------------------------------------|---------------------------------------------------------------------------|----------------------------------------------------------------------------------------------------|
|                                                                                                    |                                                                                                    |                                                                                                    |                                                                                                    |                                       |                                                                                                    |                                                                           |                                                                                                    |
|                                                                                                    |                                                                                                    |                                                                                                    | REGUL<br>LAW 102                                                                                                    | .ARI                                  | ZATION<br>SUST 3 2009                                                                                                    |                                                                           |                                                                                                    |
| * SURNAME                                                                                                    | IF THE FOREIG                                                                                                    | iNER)                                                                                                    |                                                                                                    |                                       | * NAME                                                                                                    |                                                                           |                                                                                                    |
| beneficiari                                                                                                    | o.cognome                                                                                                    |                                                                                                    |                                                                                                    |                                       | beneficiario.nome                                                                                                    |                                                                           |                                                                                                    |
| * BORN IN                                                                                                    |                                                                                                    |                                                                                                    | * COUNTRY                                                                                                    |                                       |                                                                                                    | * ON                                                                      |                                                                                                    |
| beneficiari                                                                                                    | o.cittaDiNascit                                                                                                    | ta                                                                                                    | beneficiario.nazio                                                                                                    | oneDiN                                | ascita                                                                                                    | be                                                                        | neficiario.dataDiNascita                                                                                                    |
| * GENDER                                                                                                    | ,                                                                                                    | CITIZENSHIP                                                                                                    |                                                                                                    |                                       |                                                                                                    |                                                                           |                                                                                                    |
| MALE     EEMALE                                                                                                    |                                                                                                    | beneficiario.cittac                                                                                                    | dinanza                                                                                                    |                                       |                                                                                                    |                                                                           |                                                                                                    |
| © TITLE                                                                                                    | DEED                                                                                                    |                                                                                                    |                                                                                                    |                                       |                                                                                                    |                                                                           |                                                                                                    |
| © CAD/<br>(ONLY                                                                                                    | STRAL COMPL                                                                                                    | LETE WITH THE NAM<br>LSO THE OWNER OF THE                                                                                                    | IES OF OWNERS, RELEASED<br>SAME)                                                                                                    | ) IN 30                               | )AYS BEFORE THE RE                                                                                                    | QUEST                                                                     |                                                                                                    |
| OR<br>CAD/<br>(ONLY<br>OR                                                                                                    | ASTRAL COMPL                                                                                                    | LETE WITH THE NAM                                                                                                    | IES OF OWNERS, RELEASED<br>SAME)                                                                                                    | ) IN 30                               | DAYS BEFORE THE RE                                                                                                    | QUEST                                                                     |                                                                                                    |
| OR<br>CADJ<br>(ONE)<br>OR<br>CON<br>(ON                                                                                                    | ASTRAL COMPL<br>IF THE TENAT IS A<br>TRACT OF                                                                                                    | LETE WITH THE NAN<br>LSO THE OWNER OF THE<br>tipoContratto<br>S ALSO THE OWNER OF TH                                                                                                    | IES OF OWNERS, RELEASED<br>SAME)<br>HE SAME)                                                                                                    | ) IN 30                               | DAYS BEFORE THE RE                                                                                                    | QUEST                                                                     |                                                                                                    |
| OR<br>CADJ<br>(ONLY<br>OR<br>CON<br>(ON<br>S.<br>CON<br>(ON<br>S.<br>CON<br>(ON<br>CON<br>CON<br>CON<br>CON<br>CON<br>CON<br>CON<br>CON<br>CON<br>C | ASTRAL COMPI<br>IF THE TENAT IS A<br>TRACT OF [                                                                                                    | LETE WITH THE NAN<br>LISO THE OWNER OF THE<br>tipoContratto<br>S ALSO THE OWNER OF TH<br>ALI BLUEPRINT IS INCO<br>CUAN, WHERE IS IND<br>UNIMETRY HAS TO IN                                                                                                    | MES OF OWNERS, RELEASE(<br>SAMR)<br>HE SAMR)<br>YT INFERIOR TO 1:100 OF TI<br>LOCATED THE FUNCTION AN<br>IDICATE ALSO OWNERS PE                                                                                             | HE ACT<br>ID THE<br>RSONA             | DAYS BEFORE THE RE<br>JAL STATUS OF THE I<br>LOOR AREA OF EACH<br>L DATAS, THE LOCAT                                             | QUEST<br>OCATION,<br>I SINGLE R<br>ON AND T                               | THE ORIGINAL IS SEALED AND SIGNED BY<br>DOM AND THE TOTAL FLOOR AREA OF TH<br>HE CADASTRAL IDENTRICATION OF THE                                                  |
| OR<br>CADJ<br>OR<br>CON<br>CON<br>CON<br>S.<br>CON<br>S.<br>CON<br>PROF<br>HOU<br>OR<br>CADJ<br>AGEN<br>FROM                                        | NSTRAL COMPI<br>IF THE TENAT IS A<br>TRACT OF<br>UY IF THE TENAT IS<br>USED TECHNICHTER<br>IFIED TECHNICHTER<br>IFIED TECHNICHTER<br>ISTRAL PLANIN<br>IZIA DEL TERR<br>A 8:00 AM TO | LETE WITH THE NAM<br>LISO THE OWNER OF THE<br>S ALSO THE OWNER OF TH<br>ALL BLUEPRINT IS NO<br>CLAN, WHERE IS IND<br>INIMETRY HAS TO IN<br>WIETRY IN ORIGINAL<br>METRY IN ORIGINAL<br>METRY IN ORIGINAL<br>METRY IN ORIGINAL<br>METRY ON VIALE AN<br>12:30 PM (LAST WOI | AES OF OWNERS, RELEASED<br>SAMP<br>IT INFERIOR TO 1:100 OF TH<br>INFERIOR TO 1:100 OF TO<br>DIDICATE D'THE FUNCTION AN<br>UDICATE D'THE FUNCTION AN<br>DIDICATE ALSO OWNERS FE<br>CAN BE REQUEST IN:<br>TONO CHAMBER 139 CM | HE ACT<br>ID THE<br>IRSONA<br>IECITTA | DAYS BEFORE THE RE<br>JAL STATUS OF THE I<br>QOOR AREA OF EACH<br>L DATAS, THE LOCAT<br>EST) OPEN TO PUBLI<br>NITICIPATED CLOSUI | QUEST<br>OCATION,<br>I SINGLE R<br>ON AND T<br>C IN VIA RI<br>IE AT 11:00 | THE ORIGINAL IS SEALED AND SIGNED BY<br>OOM AND THE TOTAL FLOOR AREA OF TH<br>HE CADASTRAL IDENTRICATION OF THE<br>ZZIERI, N. 188 FROM MONDAY TO FRIDAY<br>I AMD |

Figure 2-7

Sa pahinang ito ay kailangang ialgay ang *personal datas* ng mamamayang dayuhan:

| Apelyido | apelyido                  |
|----------|---------------------------|
| Pangalan | pangalan                  |
| M o F    | kasarian (Lalaki o Babae) |

| Ipinanganak sa | Lungsod kung saan ipinanganak |
|----------------|-------------------------------|
| Bansa          | Bansa kung saan ipinanganak   |
| Petsa          | Petsa ng kapanganakan         |
|                | (araw/buwan/taon)             |
| Citizenship    | citizenship                   |

## Permit to stay for subordinate job (Allegato D)

|                                      |                                                         |                                                                               | T ATTACHMENT                                                                      |                                                             |                                   |                                                                                                    |
|--------------------------------------|---------------------------------------------------------|-------------------------------------------------------------------------------|-----------------------------------------------------------------------------------|-------------------------------------------------------------|-----------------------------------|----------------------------------------------------------------------------------------------------|
|                                      |                                                         |                                                                               |                                                                                   |                                                             |                                   |                                                                                                    |
|                                      | WORKI                                                   | NG PERMIT TO                                                                  | STAY (DOMEST<br>CONVERSION S                                                      | IC, SUBORI                                                  | DINAT<br>VORK)                    | E, SEASONAL, ART. 27,                                                                                                    |
| FOR (D                               | ATAS OF THE FO                                          | REIGNER)                                                                      | ART 22 OF D. LGS                                                                  | 5. 286 OF 25/07/199                                         | 8                                 |                                                                                                    |
| * SURI                               | NAME                                                    |                                                                               |                                                                                   | * NAME                                                      |                                   |                                                                                                    |
| ben                                  | eficiario.cognom                                        | e                                                                             |                                                                                   | beneficiario.r                                              | nome                              |                                                                                                    |
| * BOR                                | N IN                                                    |                                                                               | * COUNTRY                                                                         |                                                             |                                   | * ON                                                                                                    |
| ben                                  | eficiario.cittaDiN                                      | ascita                                                                        | beneficiario.nazione                                                              | DiNascita                                                   |                                   | beneficiario.dataDiNascita                                                                                                    |
| * GENI                               | DER                                                     | * CITIZENSHIP                                                                 |                                                                                   |                                                             |                                   |                                                                                                    |
| <ul> <li>MAI</li> <li>FEN</li> </ul> | .E<br>IAI F                                             | beneficiario.cittadi                                                          | nanza                                                                             |                                                             |                                   |                                                                                                    |
| TO BE                                | SUBMITTED THE                                           | FOLLOWING DOCUMENT                                                            | S IN THE MUNICIPALITY                                                             |                                                             |                                   |                                                                                                    |
| 3. (<br>4.<br>0<br>0                 | TITLE DEED                                              | INT'S PERMIT TO STAY/CA                                                       | RTA DI SOGGIORNO (IF EXPIN                                                        | ED, THE RECEIPT O                                           | HE REQUES                         | st                                                                                                    |
| c                                    | DR                                                      |                                                                               |                                                                                   |                                                             |                                   |                                                                                                    |
| •                                    | CONTRACT OF<br>(ONLY IF THE TE                          | tipoContratto                                                                 | E SAME)                                                                           |                                                             |                                   |                                                                                                    |
| э.<br>©                              | THE ARCHITEC<br>QUALIFIED TEC<br>PROPERTY.THE<br>HOUSE. | TURAL BLUEPRINT IS NOT<br>CHNICIAN, WHERE IS INDIG<br>PLANIMETRY HAS TO INC   | INFERIOR TO 1:100 OF THE<br>CATED THE FUNCTION AND T<br>DICATE ALSO OWNER'S PERSI | ACTUAL STATUS OF<br>THE FLOOR AREA OF<br>ONAL DATAS, THE LI | THE LOCA<br>EACH SIN<br>OCATION / | TION, THE ORIGINAL IS SEALED AND SIGNED BY A<br>GLE ROOM AND THE TOTAL FLOOR AREA OF THE<br>AND THE CADASTRAL IDENTIFICATION OF THE |
|                                      | DR                                                      |                                                                               |                                                                                   |                                                             |                                   |                                                                                                    |
| c                                    |                                                         |                                                                               | CAN BE REQUEST IN:                                                                |                                                             | PUBLIC IN                         | VIA RIZZIERI N. 188 FROM MONDAY TO FRIDAY                                                                                           |
| •                                    | CADASTRAL PL<br>AGENZIA DEL T<br>FROM 8:00 AM           | ANIMETRY IN ORIGINAL, O<br>TERRITORIO IN VIALE ANTO<br>TO 12:30 PM (LAST WORI | ONIO CIAMARRA 139 (CINEC<br>KING DAY OF THE MONTH W                               | ITH ANTICIPATED CI                                          | LOSURE AT                         | [11:00 AM]                                                                                                    |

Figure 2-8

Sa pahinang ito ay kailangang ilagay ang *personal datas* ng mamamayang dayuhan:

| Apelyido       | apelyido                      |
|----------------|-------------------------------|
| Pangalan       | pangalan                      |
| M o F          | kasarian (Lalaki o Babae)     |
| Ipinanganak sa | Lungsod kung saan ipinanganak |
| Bansa          | Bansa kung saan ipinanganak   |
| Petsa          | Petsa ng kapanganakan         |
|                | (araw/buwan/taon)             |

| <b>Citizenship</b> citizenship |
|--------------------------------|
|--------------------------------|

Ang key button na "Save" ay magre-rehistro ng aplikasyon sa sistema.

| ON IDONEITA' ALLOGGIATIVA                                                                                      | REQUEST APPLICATION GUIDE +                                                                                                    |                                                                                         |                                                                                              |
|----------------------------------------------------------------------------------------------------|----------------------------------------------------------------------------------------------------|-----------------------------------------------------------------------------------------|----------------------------------------------------------------------------------------------|
| REQUEST DET                                                                                                    | AILS                                                                                                    |                                                                                         |                                                                                              |
| REQUEST SAVED                                                                                                  |                                                                                                    |                                                                                         |                                                                                              |
| PROTOCOL : RIABS/2015/1/1                                                                                      |                                                                                                    |                                                                                         |                                                                                              |
| REASON OF APPLICATION<br>MUNICIPALITY<br>APPLICANT SURNAME<br>APPLICANT CITY OF BIRTH<br>APPLICANT FISCAL CODE | FAMILY REUNIFICATION<br>MUNICIPIO 1<br>richiedente.cognome<br>richiedente.cittaDiNascita<br>25/06/2014<br>richiedente.codiceFiscale                                   | DATE CAPTURED<br>APPLICANT NAME<br>APPLICANT PROVINCE OF BIRTH<br>APPLICANT CITIZENSHIP | 05/06/2014<br>richiedente.nome<br>richiedente.provinciaDiNascita<br>richiedente.cittadinanza |
| PRINT REQUEST BOOK AP                                                                                          | PPOINTMENT PRINT RECEIPT                                                                                                    |                                                                                         |                                                                                              |
| MUNICIPAL DETAILS                                                                                              |                                                                                                    |                                                                                         |                                                                                              |
| DESCRIPTION<br>OFFICE<br>HEADQUARTERS<br>TELEPHONE<br>EMAD                                                     | MUNICIPIO I<br>Sportello rilascio attestazione<br>idoneità alloggiativa presso U.R.P.<br>(Ufficio relazioni con il pubblico)<br>Via Luigi Petroselli 50 - Piano Terra |                                                                                         |                                                                                              |
| OPENING HOURS                                                                                                  | Lunedi-mercoledi-venerdi:<br>8.30-12.00<br>Martedi-giovedi: 8.30-12.00<br>e 14.00-16.00                                                                               |                                                                                         |                                                                                              |
| ADDITIONAL DOCUMENTS                                                                                           | - L                                                                                                    |                                                                                         |                                                                                              |
| Powered by Geek Logica S.r.l.   v1.1.                                                                          | 2                                                                                                    | FOR CORRECT VIEWING O<br>Internet Explorer 9+ - Goo                                     | F WEBSITE THE FF BROWSER ARE ADVISED<br>ogle Chrome - Mozilla Firefox - Safari               |

Figure 2-9

Sa "**Protocol box**" ay matatagpuan ang mga detalye kaugnay sa aplikasyon.

Ang *key button* na "**Print Request**" ay magbibigay ng *template* ng *application form* sa *pdf format*.

Ang *key button* a **"Print Recept"** ay magpapahintulot na mai-*save* ang resibo ng aplikasyon sa *pdf format*.

Kung sa kasong ang napiling Munisipyo ay bukas sa publiko sa pamamagitan ng *appointment*, ang *key button* na "**Book Appointment**", ay magpapahintulot na simulan ang *booking*, tulad ng makikita sa ibaba:

### 3. Appointment

Sa pahinang ito ay makikita ang *availability* ng Munisipyo para sa buwan ng Marso.

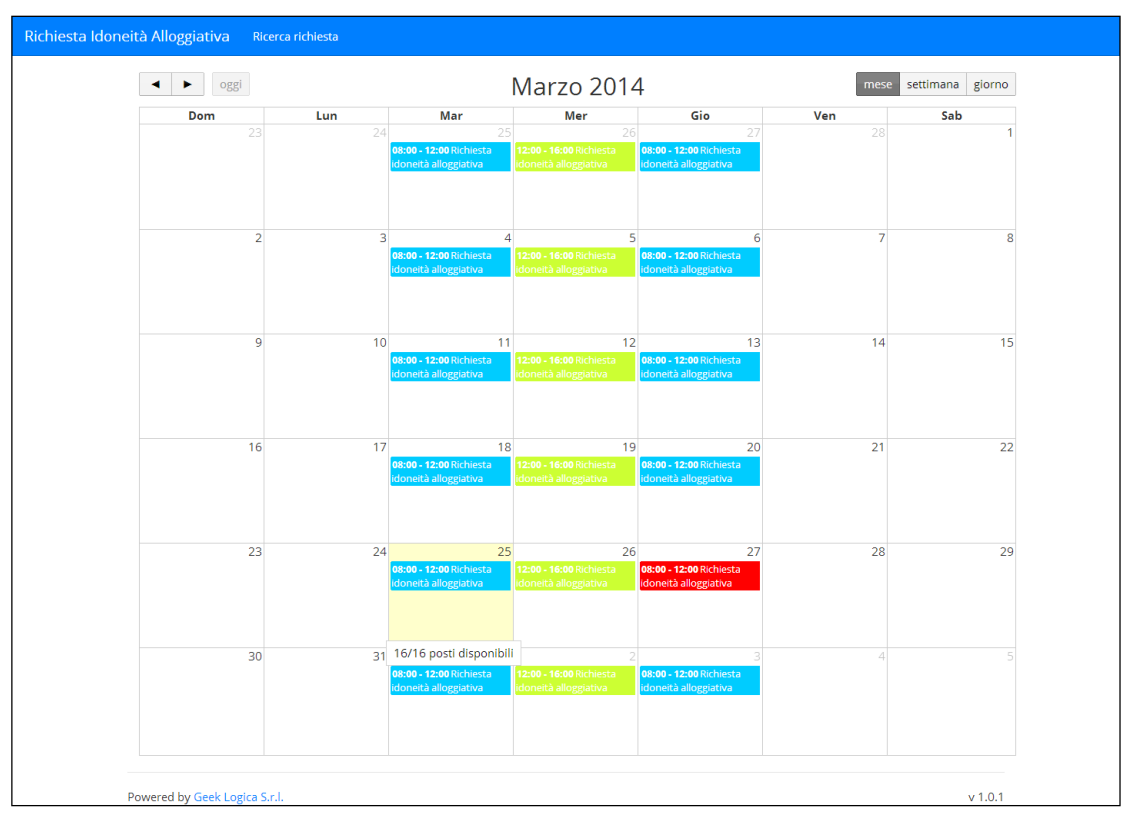

Figure 3-1

Ang mga araw na kulay pula ay nagpapahiwatig na mayroon pang *availability* para sa *appointment*, kung iki-*click* ang *available days* ay ganito ang susunod na makikita sa *screen*.

| SERVICE                                | START HOUR | FINISH HOUR | AVAILABILITY                |                     |
|----------------------------------------|------------|-------------|-----------------------------|---------------------|
| Richiesta idoneità alloggiativa        | 12:00      | 12:45       | 3                           |                     |
| Richiesta idoneità alloggiativa        | 12:45      | 13:30       | 3                           | × .                 |
| Richiesta idoneità alloggiativa        | 13:30      | 14:15       | 1                           |                     |
| Richiesta idoneità alloggiativa        | 14:15      | 15:00       | 3                           |                     |
| Richiesta idoneità alloggiativa        | 15:00      | 15:45       | 3                           |                     |
| Richiesta idoneità alloggiativa        | 15:45      | 16:30       | 3                           | <u>ک</u>            |
|                                        |            |             |                             | BACKWARD            |
| Powered by Geek Logica S.r.J.   v1.1.2 |            | FOR CORREC  | T VIEWING OF WEBSITE THE FF | BROWSER ARE ADVISED |

Figure 3-2

Ang *key button* na ">" matapos piliin ang araw ng *appointment*, ay magbibigay ng *screen* na makikita sa ibaba:

| N IDONEITA' ALLOGGIATIVA REQUEST APPLICATION GUIDE -  |                                                                                                    |
|-------------------------------------------------------|----------------------------------------------------------------------------------------------------|
| DEFINE APPOINTMENT                                    |                                                                                                    |
| MAKING RESERVATIONS FOR THE SERVICE Richiesta idoneit | tà alloggiativa DAY 25/06/2014 TIME 14:15                                                                                    |
| BACKWARD                                              | CREATE                                                                                                    |
| Powered by Geek Logica S.r.l.   v1.1.2                | FOR CORRECT VIEWING OF WEBSITE THE FF BROWSER ARE ADVISED<br>Internet Explorer 9+ - Google Chrome - Mozilla Firefox - Safari |

Figure 3-3

Ang *key button* na "**Create**" ay kinukumpirma ang *appointment* sa araw at oras na napili.

| RESERVATION CONFIRMED                                                                                                    |                                                                                                    |                                                                                         |                                                                                                    |
|----------------------------------------------------------------------------------------------------|----------------------------------------------------------------------------------------------------|-----------------------------------------------------------------------------------------|----------------------------------------------------------------------------------------------------|
| PROTOCOL : RIABS/2015/1/1                                                                                                    |                                                                                                    |                                                                                         |                                                                                                    |
| REASON OF APPLICATION<br>MUNICIPALITY<br>APPLICANT SURNAME<br>APPLICANT CITY OF BIRTH<br>APPLICANT DATE OF BIRTH<br>APPLICANT FISCAL CODE | FAMILY REUNIFICATION<br>MUNICIPIO I<br>richiedente.cognome<br>richiedente.cittaDiNascita<br>25/06/2014<br>richiedente.codiceFiscale | DATE CAPTURED<br>APPLICANT NAME<br>APPLICANT PROVINCE OF BIRTH<br>APPLICANT CITIZENSHIP | 05/06/2014<br>richiedente.nome<br>richiedente.provinciaDiNascita<br>richiedente.cittadinanza                                                                          |
| PRINT REQUEST                                                                                                    |                                                                                                    |                                                                                         |                                                                                                    |
| DATE<br>HOUR<br>SERVICE                                                                                                    | 25/06/2014<br>2:15 PM<br>Richiesta idoneità alloggiativa<br>DELETE                                                                  | MUNICIPAL DETAILS<br>DESCRIPTION<br>OFFICE<br>HEADQUARTERS<br>TELEPHONE                 | MUNICIPIO I<br>Sportello rilascio attestazione<br>idoneità alloggiativa presso U.R.P.<br>(Ufficio relazioni con il pubblico)<br>Via Luigi Petroselli 50 - Plano Terra |
|                                                                                                    |                                                                                                    | OPENING HOURS                                                                           | Lunedi-mercoledi-venerdi:<br>8.30-12.00<br>Martedi-giovedi: 8.30-12.00<br>e 14.00-16.00                                                                               |
|                                                                                                    |                                                                                                    | ADDITIONAL DOCUMENTS                                                                    |                                                                                                    |

Figure 3-4

Sa pahinang ito ay makikita ang isang *box* na nagtataglay ng mga impormasyon ukol sa *appointment* "**Reservation Details**", at sa pamamagitan ng **"Appontment Recept**" ay magpapahintulot na mai*print* ang buod ng *appointment*.